## 掲示板ご利用マニュアル①

事前に会員登録を済ませ、本会サイト上でログインをしてください。

ログインができましたら、本会サイトのメニューから【同窓会掲示板】をクリックします。

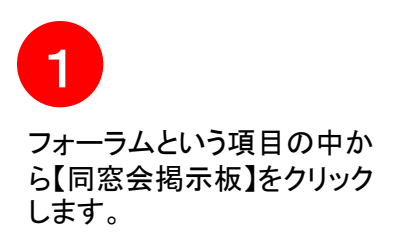

| IOME / フォーラム                                                      |                                 |          |                                |                  |
|-------------------------------------------------------------------|---------------------------------|----------|--------------------------------|------------------|
| 丹羽高校同窓生の掲示板へようこそ!<br>この掲示板は同窓生同士のコミュニケーションや<br>モラルを守り、楽しくご活用ください。 | 同窓会の告知等を目的に、同窓生であれば難でも          | 利用していただい | ナる場となっています。                    | # <u>₩</u> 2 ++7 |
| 同窓生の皆さまに気持ちよく掲示板を利用してい<br>いただきます。予めたてあください。                       | たたくために、肺酸甲酸や広告等の不適切と判断          |          | 1.00 275-06 E164 ( \$25/10) CH | 192              |
| 同窓主の許さまに気持ちよく掲示板を利用していいただきます。 デルキマモください。<br>1<br>フォーラム            | ただくために、胡勝平陽や広告寺の小道のと判断。<br>トピック | 投稿       | 経過時間                           | 接索               |

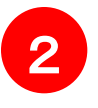

トピックの一覧が表示されま すので、中から閲覧したいタ イトルを探し、クリックします。

※トピックは「話題」の意味。 何について話している場所か を表しています。

| 3                                                                                          |
|--------------------------------------------------------------------------------------------|
| 新しいトピックをつくる場合は、<br>下部にある項目に、タイトル<br>や本文を入力し【送信】をク<br>リックしてください。<br>一覧に送信したトピックが表<br>示されます。 |
| トピックの一例:<br>第●回同窓会のお知らせ、                                                                   |

●回生の思い出、サッカー

部など・・・

| iOME / フォーラム / 同窓会掲示板 |     |    |             |
|-----------------------|-----|----|-------------|
| <b>E</b>              |     |    |             |
| トピック                  | 参加者 | 投稿 | 経過時間        |
| 1970年卒の同窓会            | 2   | 3  | <u>2 分前</u> |
|                       |     |    | システム 管理者    |
|                       |     |    |             |
|                       |     |    |             |
|                       |     |    |             |
| トピックタイトル (最大の長さ: 80): |     |    |             |
|                       |     |    |             |
|                       |     |    |             |
|                       |     |    |             |
|                       |     |    |             |
|                       |     |    |             |
|                       |     |    |             |
|                       |     |    |             |
|                       |     |    |             |
|                       |     |    |             |
| トビックの種類:<br>通常        |     |    |             |
| トピックの状態:              |     |    |             |
| オープン・                 |     |    |             |
| □ 今後の返信をメールで通知        |     |    |             |
|                       |     |    | 送信          |
|                       |     |    |             |

## 掲示板ご利用マニュアル2

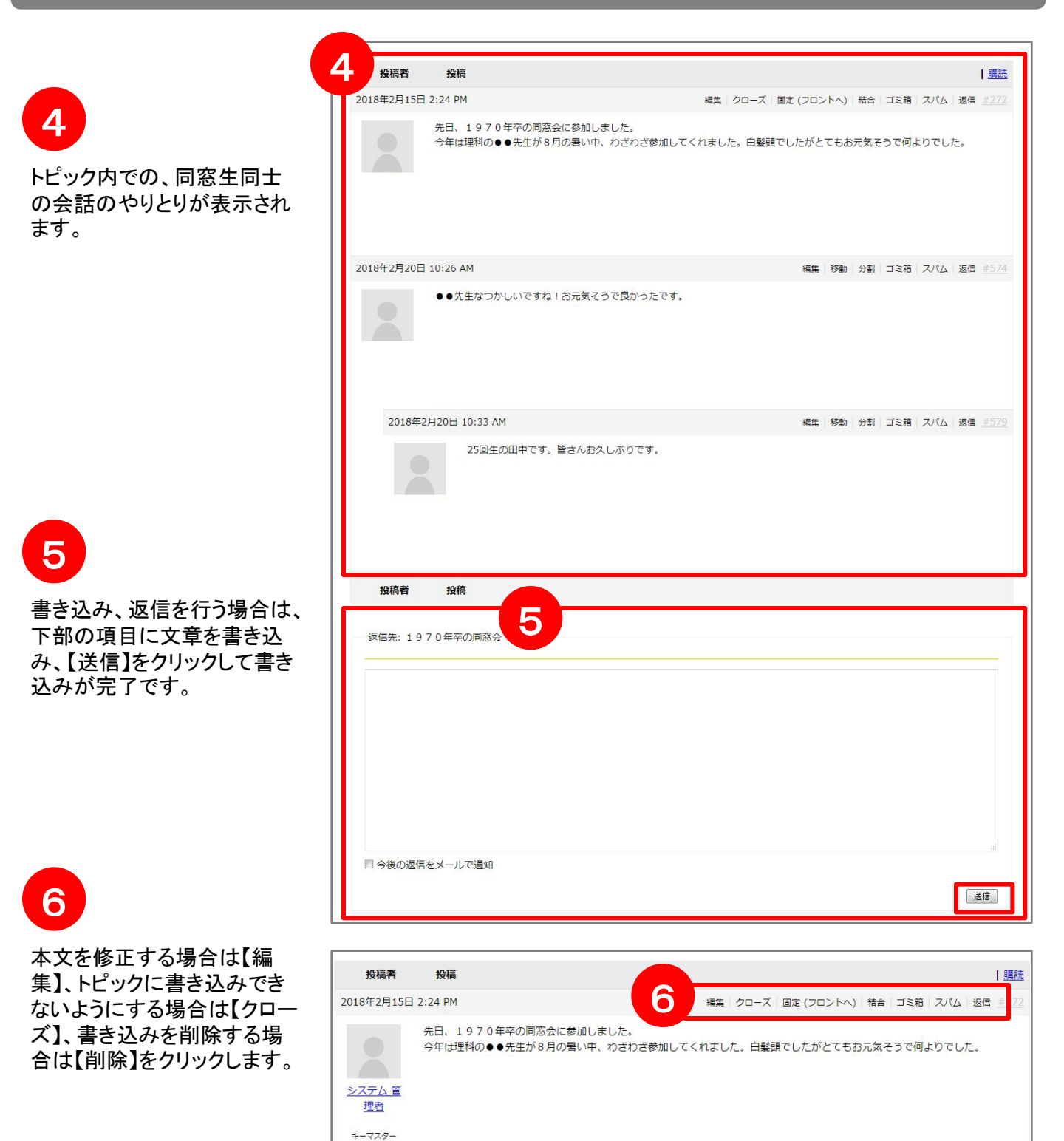

操作方法は以上です。ご不明な点がありましたら、事務局までお問い合わせください。

(153,142,42,39)

モラルを守って、楽しく掲示板を活用してください。